## ◇成績の確認方法

法政大学情報ポータル画面のメインメニュー及び学生メニューから「成績通知書印 刷」を選択すると、春学期の場合は前年度まで、(秋学期の場合は今年度春学期ま で)の自身の成績を確認することができます。

(→成績通知書印刷画面へ)

※注意!【2年生および4年生】

<u>秋学期の成績確認には、キャリアシステムへの登録が必須</u>となります。未登録の 場合、「キャリアシステム未登録のため見られない」ことを知らせる画面が表示されま す。案内に従って入力を行ってください。

なお、「履修申請」メニューから申請状況画面を開いた場合にも,以下の手順で成績 通知書を確認することができます。

## 【申請状況画面】

| 法政大学<br>HOSEI University                                                                                                    |                                                                     |            | ログイン日間       | 時:2015年02月06日 178 | 時45分27秒 テス | ト 学生(学生 |                    | グアウト |  |  |
|----------------------------------------------------------------------------------------------------|---------------------------------------------------------------------|------------|--------------|-------------------|------------|---------|--------------------|------|--|--|
| 履修申請申請状況画面                                                                                                    |                                                                     |            |              |                   |            | (ARD01  | 0PCT01) <b>[</b> ? | へして  |  |  |
| ▶申請状況画面                                                                                                    |                                                                     |            |              |                   |            |         |                    |      |  |  |
| 申請 U Webシラ                                                                                                    |                                                                     |            | バス →         | ļ                 | 成績通知書印刷    | 剥へし教育   | 識資格取得              | 申請へ  |  |  |
| ▶ 学生情報                                                                                                    |                                                                     |            |              |                   |            |         |                    |      |  |  |
| 学生証番号                                                                                                    | 00A000                                                              | 00A0000 学生 |              | 性<br>akusei)      | /          |         |                    |      |  |  |
| 学生区分                                                                                                    | 学部生                                                                 | 所属         | 区分 第一部       | 第一部 学生            |            | 通常      | クラス                | в    |  |  |
| 学部・研究科                                                                                                    | 研究科 情報科学部                                                           |            | 専攻 コンピュー     | コンピュータ科学科 コース     |            |         |                    |      |  |  |
| 住所·電話番号(固定)(携帯)                                                                                                    | 主所·電話醫号(固定)(携帯) 〒102-0071 東京都千代田区富士見 (01-2345 6789) (012-3456-7890) |            |              |                   |            |         |                    |      |  |  |
| <ul> <li>         「履修オブション情報              か国語             英語      </li> <li>             Z014年度秋学期 履修申請状况(前回履         </li> </ul> | 修申請の結果「進級見」                                                         | ふとなりまく     | た。判定日時: 2014 | ■11時00分           | 38种)       |         |                    |      |  |  |
| 破線付きテキストにカーソルを合わせると、全文を確認できます。<br>♥にカーソルを合わせると、履修エラー内容を確認できます。                                                                    |                                                                     |            |              |                   |            |         |                    |      |  |  |
| 科目の操作                                                                                                    | 科目の操作                                                               |            |              | 科目の履修状態           |            |         |                    |      |  |  |
| アイコンの種別 + 科目の追加                                                                                                    | 一科目の削除                                                              | - 科目の削除    |              | ■ 履修科目            | ■ 履修科目     |         | ☑ 履修済科目            |      |  |  |
| ■履修科目                                                                                                    |                                                                     |            |              |                   |            |         |                    |      |  |  |
| 時期 期 月                                                                                                    | 火                                                                   | 水          | 木            | á                 | 金          |         | ±                  |      |  |  |
| 通年 🕀                                                                                                    |                                                                     | +          | Ŧ            | E                 | F          | H       |                    |      |  |  |
| 春学期<br>春学期前半<br>春学期後半                                                                                                    |                                                                     |            |              | 8                 | 8          | E       |                    |      |  |  |
|                                                                                                    | -                                                                   | -d-        |              | 0                 | 4-         |         | -                  |      |  |  |

右上の「成績通知書印刷へ」を選択すると、成績通知書印刷画面に移ります。

## 【成績通知書印刷画面】

| 法政大学<br>HOSEILuhveraity | ログイン日時:2015年02月23日 11時34分59秒 テスト 学生(学生) |
|-------------------------|-----------------------------------------|
| 成績通知書印刷 印刷指示画面          | (ASD013PPR01)                           |
| ▶ 印刷指示画面                |                                         |
| 「成績通知書                  |                                         |
| 成績通知書(PDF)を印刷します。       |                                         |
|                         | 成績通知書出力                                 |
|                         |                                         |

右下にある「成績通知書出力」を選択し、「成績通知書」を印刷のうえ必ず保管してく ださい。

- ※注 1:「申請状況画面」から移った場合は、右下「戻る」ボタン選択することで、「履修 登録申請」画面に戻ることができます。
- ※注2:「成績通知書出力」ボタンは、2度押し防止のため1度押すと無効化されます。 もう一度印刷したい場合は、再度メニューから成績通知書印刷を選びなお してください(2度押しを行うと、エラーが発生する場合があります)。